## 地域医療連携室専用

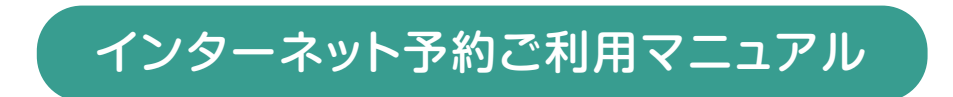

※ネット予約のご利用は下記予約システム専用ページからログインして下さい

| 名古屋第二赤十字病院      | 地域医療連携専用<br>診療予約システム<br><sup>必要認識</sup> <sub>名言屋第二赤十字病院</sub>                  |
|-----------------|--------------------------------------------------------------------------------|
| 医療機関IDとパスワードを入力 | してください。                                                                        |
|                 | 医療機関ID                                                                         |
|                 | 名古屋第二赤十字病院<br>〒466-8650名古屋市昭和区妙見町2番地の9<br>TEL:052-832-1121(代) FAX:052-832-1130 |

予約システム専用アドレス(URL)

## https://www2.e-renkei.com/hospital/nagoya2\_rx/login.php

※上記ページへは当病院ホームページからもリンクしています。

## 名古屋第二赤十字病院

〒466-8650 名古屋市昭和区妙見町2番地の9

TEL.052-832-1121(代) FAX.052-832-1130

①下記ページにアクセスして、当病院が発行した「医療機関 ID」「パスワード」を使ってログインします。

| 医療機関IDとバスワードを入力してくだ | in a second second second second second second second second second second second second second second second s |
|---------------------|----------------------------------------------------------------------------------------------------|
|                     |                                                                                                    |
| <b>医療機</b><br>パスワ   | 図D   ● ● 医療機関 ID を入力   ● ● パスワードを入力   □ ヷィン                                                                     |
| TE                  | 名古屋第二赤十字病院<br>〒466-8650 名古屋市昭和区妙見町2番地の9<br>EL:052-832-1121(代) FAX:052-832-1130                                  |

※「医療機関 ID」「パスワード」が分からない場合は地域医療連携センターまでお問い合わせください。

②予約項目(診療科)を選択します。

|            | 診療予約      | システム         | 名古屋第二赤十字病院     |
|------------|-----------|--------------|----------------|
| ほしみつクリニック様 |           |              | マイページ          |
| ●予約項目を選択   |           |              |                |
| 総合内科       | 診療科目を選択   | 糖尿病・内分泌内科    | 腎臟内科           |
| 循環器内科      | 消化器内科     | 呼吸器内科        | 神経内科           |
| 一般消化器外科    | 呼吸器外科     | 小児外科         | 心臟血管外科         |
| 整形外科       | 整形外科・脊椎   | 整形外科・関節(膝・股) | 整形外科・骨粗鬆症      |
| 形成外科       | 脳神経外科     | 脳神経外科・もやもや病  | 脳神経外科(問脳下垂体腫瘍) |
| 産婦人科・産科    | 産婦人科・婦人科  | 泌尿器科         | 耳鼻咽喉科          |
| 眼科         | 皮膚科       | 歯科・口腔外科      | 小児科            |
| 小児科・腎臓     | 小児科・アレルギー | 小児科・内分泌      | 小児科・心臓         |
| 小児科・血液     | 小児科・未熟児   | ペインクリニック     | ]              |
| ※ 医師指定の提   | 空 また 医唇機哭 | 井同利田のご予約に    | お問い合わせけ        |

- 1 -

★ 予約項目(診療科)を選択すると最初に直近の予約可能日(タイムテーブル)が表示されます。

③「カレンダー / タイムテーブル」から予約日時を選択します。

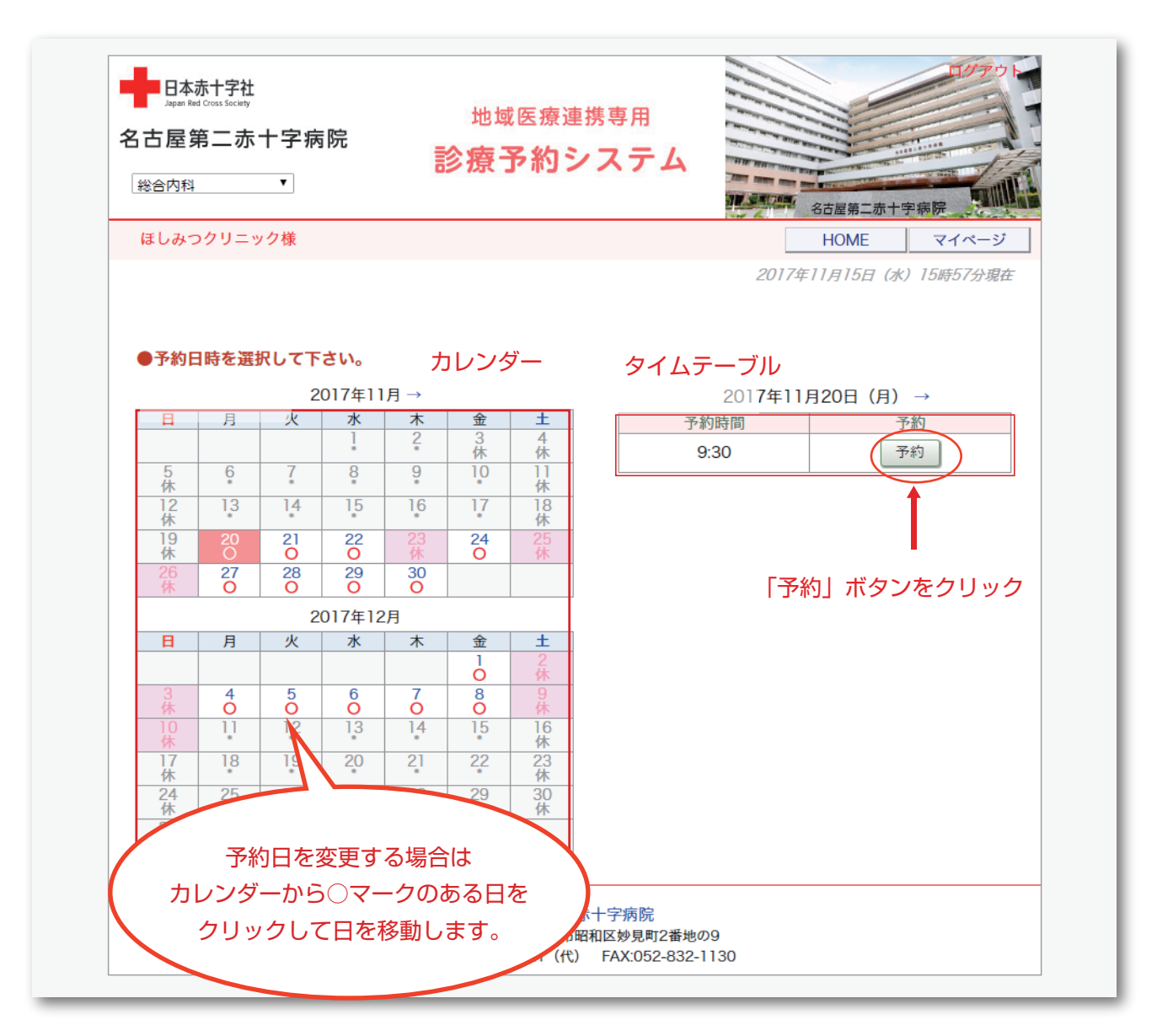

④患者さんに関する紹介内容を入力します。

|                              | 診療ず約システム<br>Actex Actex Acte |
|------------------------------|----------------------------------------------------------------------------------------------------|
| ほしみつクリニック様                   | HOME マイページ                                                                                                    |
| ●予約情報を入力して下さい。               |                                                                                                    |
| ※全ての項目を入力して送信してく<br>*印は必須です。 | ださい。                                                                                                    |
| 予約日時                         | 2017年11月20日(月)9時30分                                                                                                    |
| 紹介元施設                        | ほしみつクリニック                                                                                                    |
| 予約項目                         | 総合内科                                                                                                    |
| 患者氏名*                        | 名古屋 一郎                                                                                                    |
| 生年月日                         | 1913年/大正2年 🔻 7 🔻 月 22 🕶 日                                                                                                    |
| 患者性別                         | ● 男性 ○ 女性                                                                                                    |
| 患者郵便番号                       | 466-8650 住所自動入力                                                                                                    |
| 患者住所(都道府県)                   | 愛知県                                                                                                    |
| 患者住所(市区郡以降)                  | 名古屋市昭和区妙見町2-9                                                                                                    |
| 電話連絡先                        | 052-832-1121                                                                                                    |
| 緊急連絡先                        | 052-832-1130                                                                                                    |
| 八事日赤の診察券番号                   | 123456789                                                                                                    |
| 患者地区                         | A30001(日進市)                                                                                                    |
| 登録医番号                        | 987654321                                                                                                    |
| 「送信」ボタンをクリッ                  | ク (送信) リセット                                                                                                    |

## ※「\*」印は必須項目です。必ず入力してください。

必須項目以外は任意入力です。

任意項目は予約完了後でも後述の「マイページ」から追加・変更が可能です。

⑤予約が完了しました。

| □□崖第二小┃于枘阮  | <sup>地域医療</sup><br>診療予約                 | <sup>要連携専用</sup><br>]システム                                                                                                    | · · · · · · · · · · · · · · · · · · ·                                                                                                    |
|-------------|-----------------------------------------|----------------------------------------------------------------------------------------------------|----------------------------------------------------------------------------------------------------|
| ほしみつクリニック様  |                                         |                                                                                                    | HOME マイページ                                                                                                    |
| ●予約を受付ました。  | ※予約内容の変更はマイ                             | イベージから行ってく                                                                                                    | ださい。                                                                                                    |
| 予約日時        | 2017年11月20日(月                           | )9時30分                                                                                                    |                                                                                                    |
| 紹介元施設       | ほしみつクリニック                               |                                                                                                    |                                                                                                    |
| 予約項目        | 総合内科                                    |                                                                                                    |                                                                                                    |
| 患者氏名        | 名古屋 一郎                                  |                                                                                                    |                                                                                                    |
| 生年月日        | 1913年/大正2年 7月2                          | 2日                                                                                                    |                                                                                                    |
| 患者性別        | 男性                                      |                                                                                                    |                                                                                                    |
| 患者郵便番号      | 466-8650                                |                                                                                                    |                                                                                                    |
| 患者住所(都道府県)  | 愛知県                                     |                                                                                                    |                                                                                                    |
| 患者住所(市区郡以降) | 名古屋市昭和区妙見町                              | 2-9                                                                                                    |                                                                                                    |
| 電話連絡先       | 052-832-1121                            |                                                                                                    |                                                                                                    |
| 緊急連絡先       | 052-832-1130                            |                                                                                                    |                                                                                                    |
| 八事日赤の診察券番号  | 123456789                               |                                                                                                    |                                                                                                    |
| 患者地区        | A30001 (日進市)                            |                                                                                                    |                                                                                                    |
| 登録医番号       | 987654321                               |                                                                                                    |                                                                                                    |
|             | 名古屋3<br>〒466,8650 冬士                    |                                                                                                    |                                                                                                    |
|             | 名古屋<br>〒466-8650 名古<br>TEL:052-832-1121 | 紹介                                                                                                    | 患者事前予約受付のご案内                                                                                                    |
| ※「予約票」が印刷で  | 名古屋<br>〒466-8650 名古<br>TEL:052-832-1121 | <ul> <li>紹介</li> <li>名古屋 一郎</li> <li>金葉を受けていたけ</li> <li>平成29年11</li> <li>※上記時期間は「診療株」の閉</li> <li>診察をお受けいたけ</li> <li>※上記時期間は「診療</li> <li>診察をお受けいたけ</li> <li>総合内科</li> <li>お越しいただく場所</li> <li>「新患受付」</li> <li>※必要な手続きとご<br/>上記時刻の_11(<br/>(駐車場が狭いた</li> <li>本訪特ちいただくもの</li> <li>保険証、各種堕<br/>本ご案内 です</li> <li>※ おくすり手帳</li> <li>ご注意いただくここ</li> <li>・新患受けにて手続</li> <li>**新門や約量先の認定なすよう</li> </ul> | 株       テスト名古屋第二赤+*         様       テスト名古屋第二赤+*         どく日時は、       月20日月曜日09時30分です。         (環開始時間」ではありません。       です。         (始端間です。(枠は30分単位となります)       どく診療料は、        です。       です。         新聞、       です。         が出してまりません。       です。         が成れ、       です。         の方面」までにお越しください。       ののある方り、紹介状、         のな       医療証、当院診察券(受診歴のある方)、紹介状、         のは、       ごと         読後、各ブロックへこの用紙をお渡しください。         いたします。 |

①予約内容の確認は各ページ上段にある「マイページ」から行います。

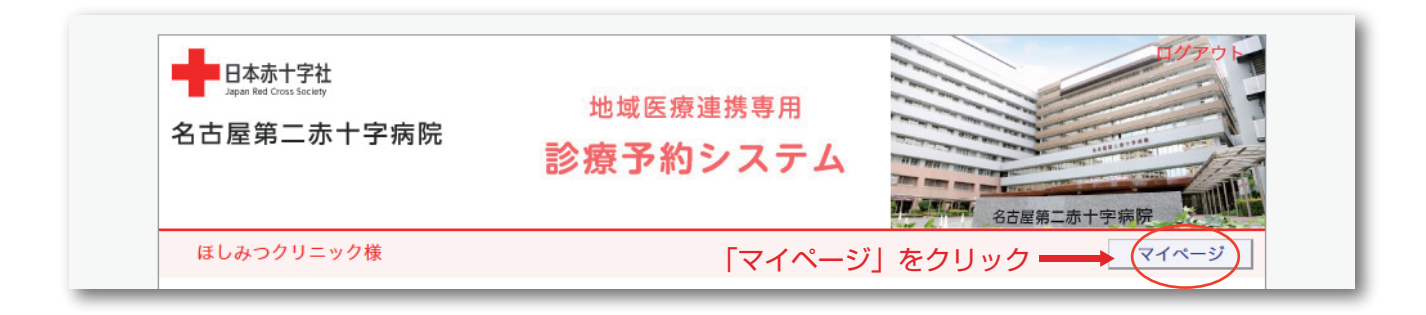

②マイページを開いたら「現在の予約」ページで「予約日時」をクリックします。

| 名古屋第二赤十字病院                         | 地域医療通<br>診療予約3      | <sup>2勝専用</sup><br>ノステム |        | 话屋第二赤十字病院        |
|------------------------------------|---------------------|-------------------------|--------|------------------|
| ほしみつクリニック様                         |                     |                         |        | HOME             |
| マイページ                              |                     |                         | 2017年1 | 1月16日(木)13時06分現在 |
| <b>現在の予約</b><br>※予約日時をクリックすると予約情報の | 更新」過去の<br>D確認が出来ます。 | 予約 登録情報                 |        |                  |
| ▼予約日時                              | 診療科目                | 患者                      | 氏名     | 予約票              |
| 2017/11/30 10:00 循環器内科             |                     | 山田                      | 太郎     | 白扇               |
| 2017/11/209:30 総合内科                |                     | 名古屋                     | 一郎     | ELG              |
| 2017/11/2008:45 血液・腫瘍内科            | 1                   | 星光                      | 太郎     |                  |
|                                    |                     | 170                     |        |                  |
| 「予約日時」をクリック                        | t                   |                         |        |                  |
|                                    |                     |                         |        |                  |
|                                    |                     |                         |        |                  |
|                                    |                     |                         |        | 予約票の印刷が出来        |
|                                    |                     |                         |        |                  |
|                                    |                     |                         |        |                  |
|                                    | 1                   |                         |        |                  |
|                                    | 夕古房第二               | 赤十字病院                   |        |                  |

③予約内容の変更は「患者情報修正」ボタンをクリックします。

|             | <sup>地域医療連携専用</sup><br>診療予約システム                                                                              | 名古屋第二赤十字病院 |
|-------------|----------------------------------------------------------------------------------------------------|------------|
| ほしみつクリニック様  |                                                                                                    | HOME マイページ |
| ●予約内容確認     |                                                                                                    |            |
| 予約日時        | 2017年11月30日(木)10時00分                                                                                         |            |
| 紹介元施設       | ほしみつクリニック                                                                                                    |            |
| 予約項目        | 循環器内科                                                                                                    |            |
| 患者氏名        | 山田 太郎                                                                                                    |            |
| 生年月日        | 2000年/平成12年 1月22日                                                                                            |            |
| 患者性別        |                                                                                                    |            |
| 患者郵便番号      | 466-8650                                                                                                    |            |
| 患者住所(都道府県)  | 愛知県                                                                                                    |            |
| 患者住所(市区郡以降) | 名古屋市昭和区妙見町2-9-1                                                                                              |            |
| 電話連絡先       | 052-832-1121                                                                                                 |            |
| 緊急連絡先       | 052-832-1130                                                                                                 |            |
| 八事日赤の診察券番号  | 789654123**                                                                                                  |            |
| 患者地区        | A20009(東区)                                                                                                   |            |
| 登録医番号       | 6466487*****                                                                                                 |            |
|             | 予約票         入力情報修正           名古屋第二赤十字振院         〒466-865(名古屋市昭和区妙見町2番地の<br>TEL:052-832-1121(代) FAX D52-832-1 | 29<br>1130 |
|             | 入力情報の修正                                                                                                    | 正はこちらから    |

予約票の印刷が出来ます

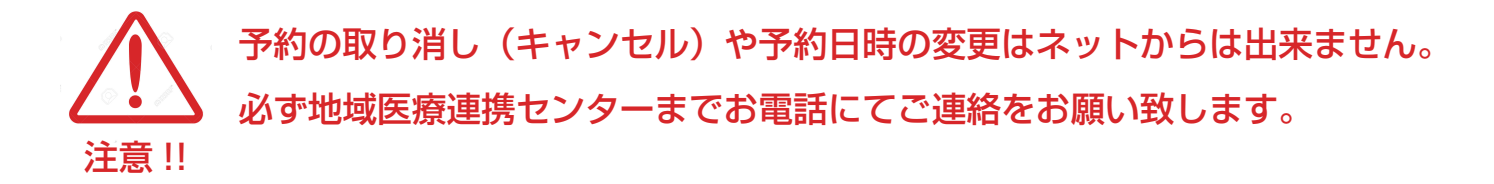

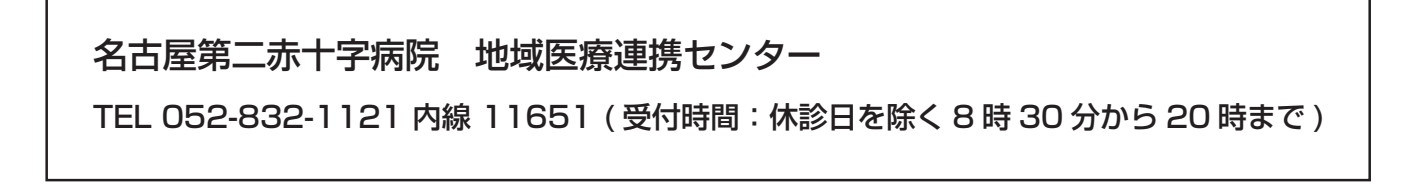

| 名古屋                                                                            | 一郎様                                                                                                    |                                                                                                    | テス                                                                                              | 卜名古屋第二赤十字#                                                               |
|--------------------------------------------------------------------------------|----------------------------------------------------------------------------------------------------|----------------------------------------------------------------------------------------------------|-------------------------------------------------------------------------------------------------|--------------------------------------------------------------------------|
| ▼ 診察を引                                                                         | 受けていただく日時は、                                                                                                    |                                                                                                    |                                                                                                 |                                                                          |
| 平成                                                                             | 29年11月20日                                                                                                    | 月曜日                                                                                                    | 09時30分                                                                                          | です。                                                                      |
| ※ 上記<br>「診                                                                     | 時間は「診療開始時間 <br> 療枠」の開始時間です。                                                                                                    | 」ではありませ<br>。(枠は30分単位                                                                                                    | ん。<br>となります)                                                                                    |                                                                          |
| ▼ 診察をお                                                                         | お受けいただく診療科は                                                                                                    | τ.                                                                                                    |                                                                                                 |                                                                          |
| 総合                                                                             | 内科                                                                                                    | です。                                                                                                    |                                                                                                 |                                                                          |
| ▼ お越しい                                                                         | いただく場所は、                                                                                                    |                                                                                                    |                                                                                                 |                                                                          |
| 「新患                                                                            | 受付」です (第1                                                                                                    | 病棟1階にご                                                                                                    | ざいます)。                                                                                          |                                                                          |
|                                                                                |                                                                                                    |                                                                                                    |                                                                                                 | /                                                                        |
| ▼ お持ちい                                                                         | いただくものは、                                                                                                    |                                                                                                    |                                                                                                 | ,                                                                        |
| ▼ お持ちい<br><u>保険証</u>                                                           | いただくものは、<br>E <b>、各種医療証、当</b>                                                                                                    | <b>院診察券</b> (3                                                                                                    | 受診歴のある方)                                                                                        | 、<br><u>、紹介状、</u>                                                        |
| ▼ お持ちい<br><u>保険証</u><br>本ご案<br>※ おく                                            | いただくものは、<br>                                                                                                    | <u>院診察券</u> (3<br>にいる方は、                                                                                                    | 受診歴のある方)<br>お持ちください。                                                                            | 、 <u>紹介状、</u>                                                            |
| ▼ お持ちい<br><u>保険証</u><br><u>本ご案</u><br>※ <u>おく</u>                              | いただくものは、<br><ol> <li>各種医療証、当<br/>内 です。<br/>すり手帳 を使用され<br/>へただくこと</li> </ol>                                                                                               | <u>院診察券</u> (<br>にいる方は、                                                                                                    | 受診歴のある方)<br>お持ちください。                                                                            | 、 <u>紹介状、</u>                                                            |
| ▼ お持ちい<br><u>保険証</u><br>本ご案<br>※ おく<br>ご注意い<br>・新患受                            | いただくものは、<br><ol> <li>各種医療証、当<br/></li> <li>です。<br/>すり手帳<br/>を使用され<br/>ただくこと<br/></li> <li>付にて手続き後、各日</li> </ol>                                                           | <u>院診察券</u> (き<br>っている方は、<br>ブロックへこの                                                                                                    | 受診歴のある方)<br>お持ちください。<br>9用紙をお渡しく/                                                               | 、 <u>紹介状、</u>                                                            |
| ▼ お持ちい                                                                         | いただくものは、<br><ol> <li>各種医療証、当<br/>内 です。</li> <li>すり手帳 を使用され</li> <li>ただくこと</li> <li>付にて手続き後、各ご<br/>既内の診療となりますが、当日<br/>既和によっては検査実施後の話<br/>にだきますようお願いいたしま</li> </ol>         | 院診察券<br>(発<br>いている方は、<br>ブロックへこの<br>日の診療状況により<br>診察となり、検査報<br>にす。                                                                                              | 受診歴のある方)<br>お持ちください。<br>の用紙をお渡しく<br>、<br>待ち時間や診療時間<br>果が出るまでの待ち時                                | 、 <u>紹介状、</u><br>ださい。<br>が長くなる事があります<br>間が発生いたしますので                      |
| ▼ お持ちい<br><u>保険ご案</u><br>※ <u>おく</u><br>・新島受<br>※事前予約額<br>こ了承いた                | いただくものは、<br><ol> <li>各種医療証、当<br/>内 です。<br/>すり手帳 を使用され<br/>たたくこと</li> <li>付にて手続き後、各ご<br/>総付にて手続き後、各ご<br/>総約の診療となりますが、当び<br/>取用によっては検査実施後の話<br/>にだきますようお願いいたします。</li> </ol> | 院診察券 (                                                                                                    | 受診歴のある方)<br>お持ちください。<br>の用紙をお渡しく<br>、<br>待ち時間や診療時間<br>果が出るまでの待ち時                                | 、 <u>紹介状、</u><br>ださい。<br>が長くなる事があります<br>間が発生いたしますので                      |
| ▼ お持ちに                                                                         | いただくものは、<br><ol> <li>各種医療証、当<br/>内 です。<br/>すり手帳 を使用され </li> <li>ただくこと </li> <li>けにて手続き後、各ご </li> <li>たきますようお願いいたしま </li> </ol>                                            | 院診察券<br>(<br>にている方は、                                                                                                    | 受診歴のある方)     お持ちください。     の用紙をお渡しくが     、待ち時間や診療時間     果が出るまでの待ち時     ただいた先生へお申し     ちゃらせいちだくとう | 、 <u>紹介状、</u><br>ささい。<br>が長くなる事があります<br>間が発生いたしますので                      |
| ▼ お<br>本<br>お<br>本<br>*<br>*<br>*<br>*<br>*<br>*<br>*<br>*<br>*<br>*<br>*<br>* | いただくものは、<br><ol> <li>各種医療証、当<br/>内 です。<br/>すり手帳 を使用され </li> <li>ただくこと </li> <li>付にて手続き後、各ご </li> <li>たださこと </li> <li>(す) を使用され </li> <li>ただくこと </li> </ol>                | <ul> <li>院診察券(名)</li> <li>にいる方は、</li> <li>ブロックへこの</li> <li>の診療状況により</li> <li>参療となり、検査結<br/>をなり、検査結<br/>に新介の先生へも</li> <li>ご紹介いの先生へも</li> <li>ご腐療連携セン</li> </ul> | 受診歴のある方) お持ちください。 の用紙をお渡しくが、、待ち時間や診療時間 #が出るまでの待ち時間 ただいた先生へお申し お知らせいただくよう ター                     | 、 <u>紹介状、</u><br>ささい。<br>が長くなる事があります<br>間が発生いたしますので<br>出ください。<br>お願いします。 |